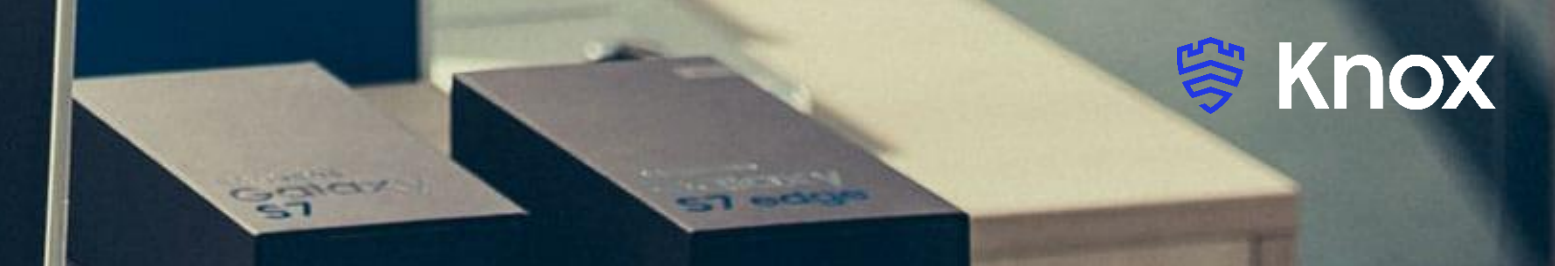

# Citrix Endpoint Management Auto Enroll

August 2022 Samsung R&D Centre UK (SRUK)

#### ኞ Knox

## Agenda

- 1. Add the Knox Asset Intelligence app to Citrix Endpoint Management
- 2. Deploy the KAI agent to the devices
- 3. Add the Knox Service Plugin app to Citrix Endpoint Management
- 4. Deploy the Knox Service Plugin app to the devices
- 5. Create an App Permission policy
- 6. Create a Managed Configuration policy using the Knox Service Plugin app
- 7. Check the KAI console to see if devices have successfully enrolled

## Add the Knox Asset Intelligence app to Citrix Endpoint Management

- Within the console, select Configure
- Select Apps
- Select Add
- Select Public App Store

| Analyz             | e N              | Manage                | Configure | Monitor               |  |  |
|--------------------|------------------|-----------------------|-----------|-----------------------|--|--|
| Device Policies    | Apps             | Media                 | Actions   | Content Collaboration |  |  |
| ops                |                  |                       |           |                       |  |  |
| e the MAM SDK to p | repare an ac     | op for delivery       |           |                       |  |  |
|                    | n op ar o arr op | p for delivery.       |           |                       |  |  |
| Add Cate           | gory             | C Export              |           |                       |  |  |
| Icon               | App              | Name                  |           | Туре                  |  |  |
| 8                  | Citri            | x Files               |           | MDX                   |  |  |
| 88                 | Sec              | ure Web               |           | MDX                   |  |  |
|                    | Sec              | ure Mail              |           | MDX                   |  |  |
| C                  | KSP              |                       |           | Public App Store      |  |  |
| 0                  | Chro             | Chrome Public App Sto |           |                       |  |  |
| 192                | KAI              |                       |           | Public App Store      |  |  |
|                    |                  |                       |           |                       |  |  |

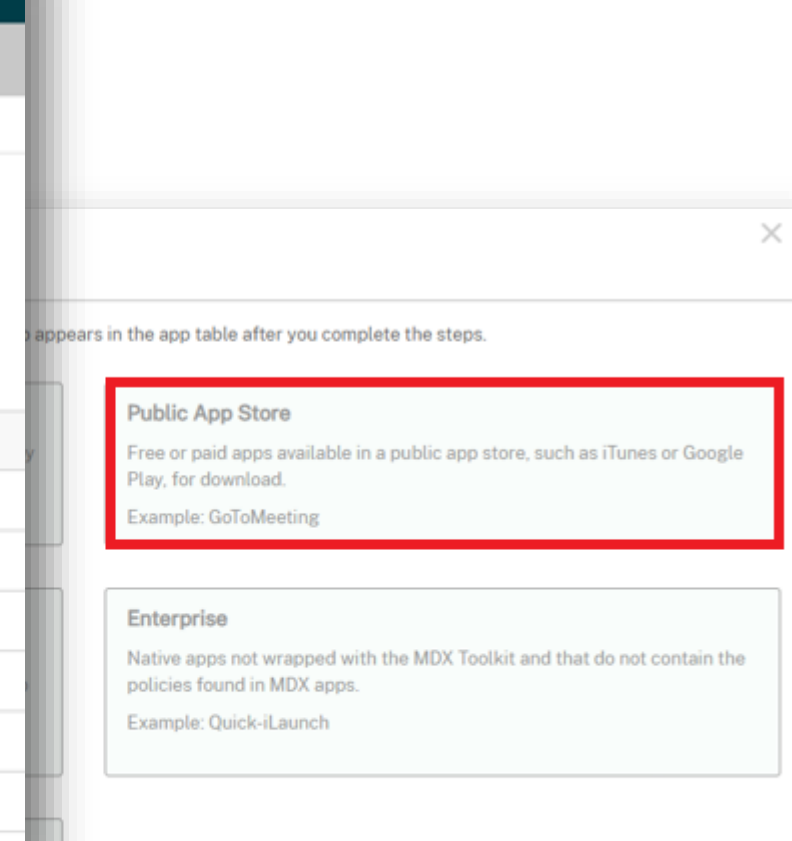

## Add the Knox Asset Intelligence app to Citrix Endpoint Management

ኞ Knox

- Enter a name
- In the side menu, select only Android Enterprise
- Select Next

| Public App Store                           |                 |                           |        |
|--------------------------------------------|-----------------|---------------------------|--------|
| 1 App Information                          |                 |                           |        |
| 2 Platform Select All                      | App Information |                           |        |
| iPhone                                     |                 | Name ' KAI ③              |        |
| iPad                                       |                 | Description               |        |
| Android (legacy DA)                        |                 | App category All Selected | A      |
| Android Enterprise                         |                 |                           |        |
| Windows Desktop/Tablet                     |                 |                           |        |
| 3 Approvals (optional)                     |                 |                           | Next : |
| 4 Delivery Group<br>Assignments (optional) |                 |                           |        |

## Add the Knox Asset Intelligence app to Citrix Endpoint Management

- Search for and select the Knox Asset Intelligence app
- Select Approve
- Select Next

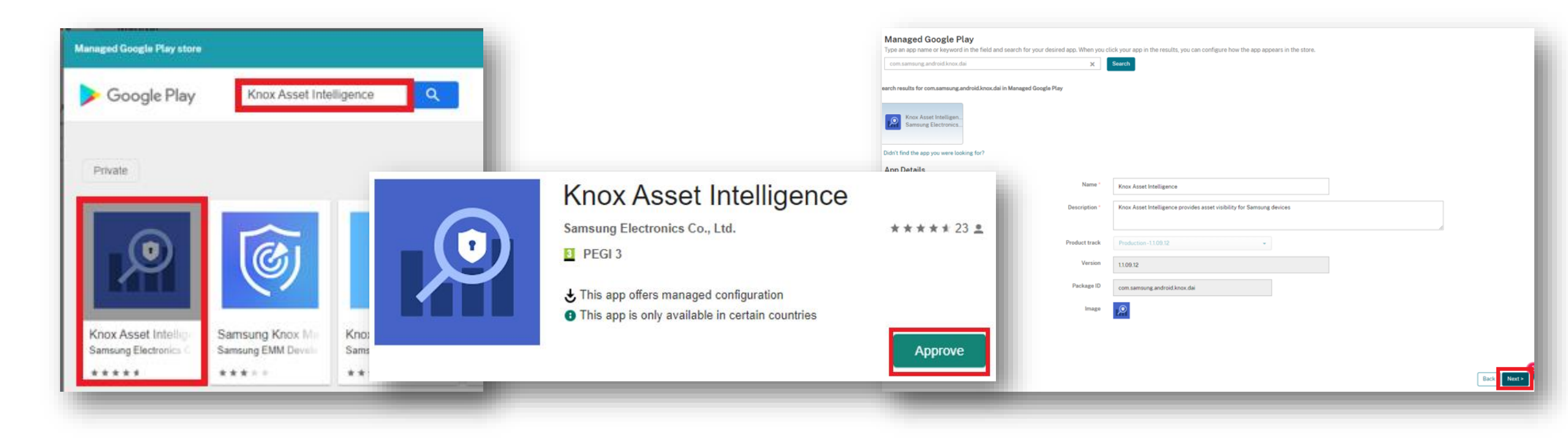

😂 Knox

## **Deploy the KAI agent to the devices**

- Approvals is optional, select Next
- Choose a Delivery Group
- Select Save

| Delivery Group Assignmer         Assign this app to one or more delivery g         Choose delivery groups         Approvals (optional)         Apply an existing workflow or create a new workflow to require approval before allowing users to access the app. | ts (optional)<br>oups.<br>Type to search Q Search<br>AllUsers<br>SRCA<br>SRCA<br>SRUK<br>SRUK -<br>SRUK - SBr |
|----------------------------------------------------------------------------------------------------|----------------------------------------------------------------------------------------------------|
| Workflow to Use None                                                                                                    |                                                                                                    |
| Back                                                                                                    | Bac                                                                                                    |

💝 Knox

## Add the Knox Service Plugin app to Citrix Endpoint Management

ኞ Knox

- Within the console, select Configure
- Select Apps
- Select Add
- Select Public App Store

| Analyze              | e Mar          | nage         | Configure | Monitor              |
|----------------------|----------------|--------------|-----------|----------------------|
| Device Policies      | Apps           | Media        | Actions   | Content Collaboratio |
| pps                  |                |              |           |                      |
| se the MAM SDK to pr | epare an app f | or delivery. |           |                      |
|                      |                |              |           |                      |
| Add Catego           | ory Exp        | ort          |           |                      |
| Icon                 | App Na         | me           |           | Туре                 |
| ] (6)                | Citrix F       | iles         |           | MDX                  |
| 8                    | Secure         | Web          |           | MDX                  |
|                      | Secure         | Mail         |           | MDX                  |
| •                    | KSP            |              |           | Public App Store     |
| ] 💿                  | Chrome         |              |           | Public App Store     |
|                      | KAI            |              |           | Public App Store     |
|                      |                |              |           |                      |

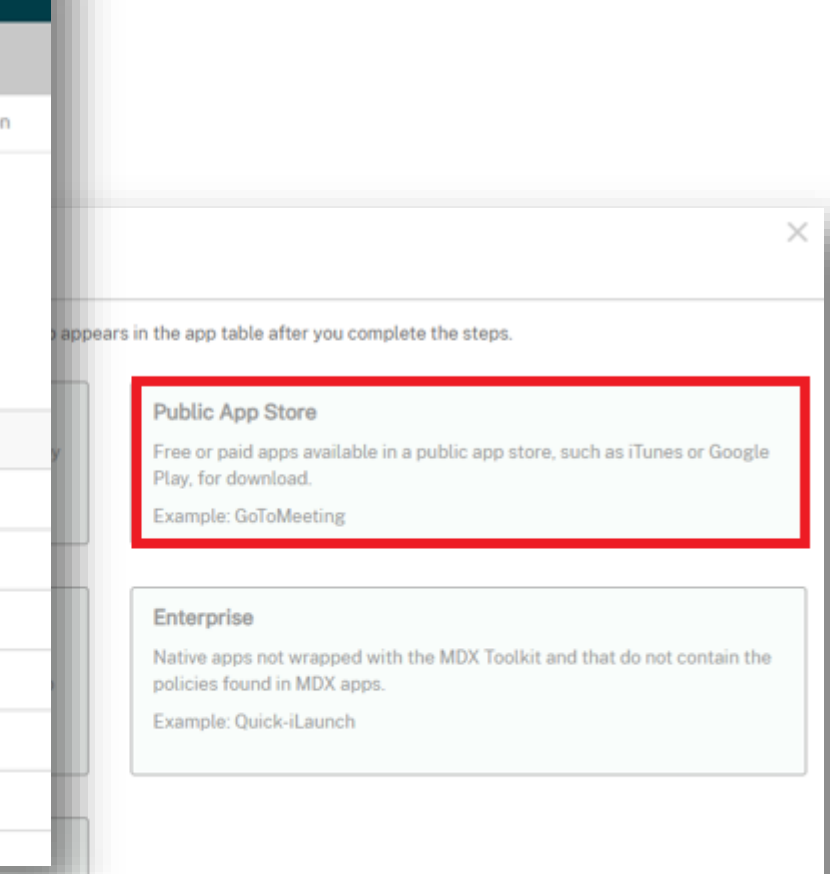

## Add the Knox Service Plugin app to Citrix Endpoint Management

- Enter a name
- In the side menu, select only Android Enterprise
- Select Next

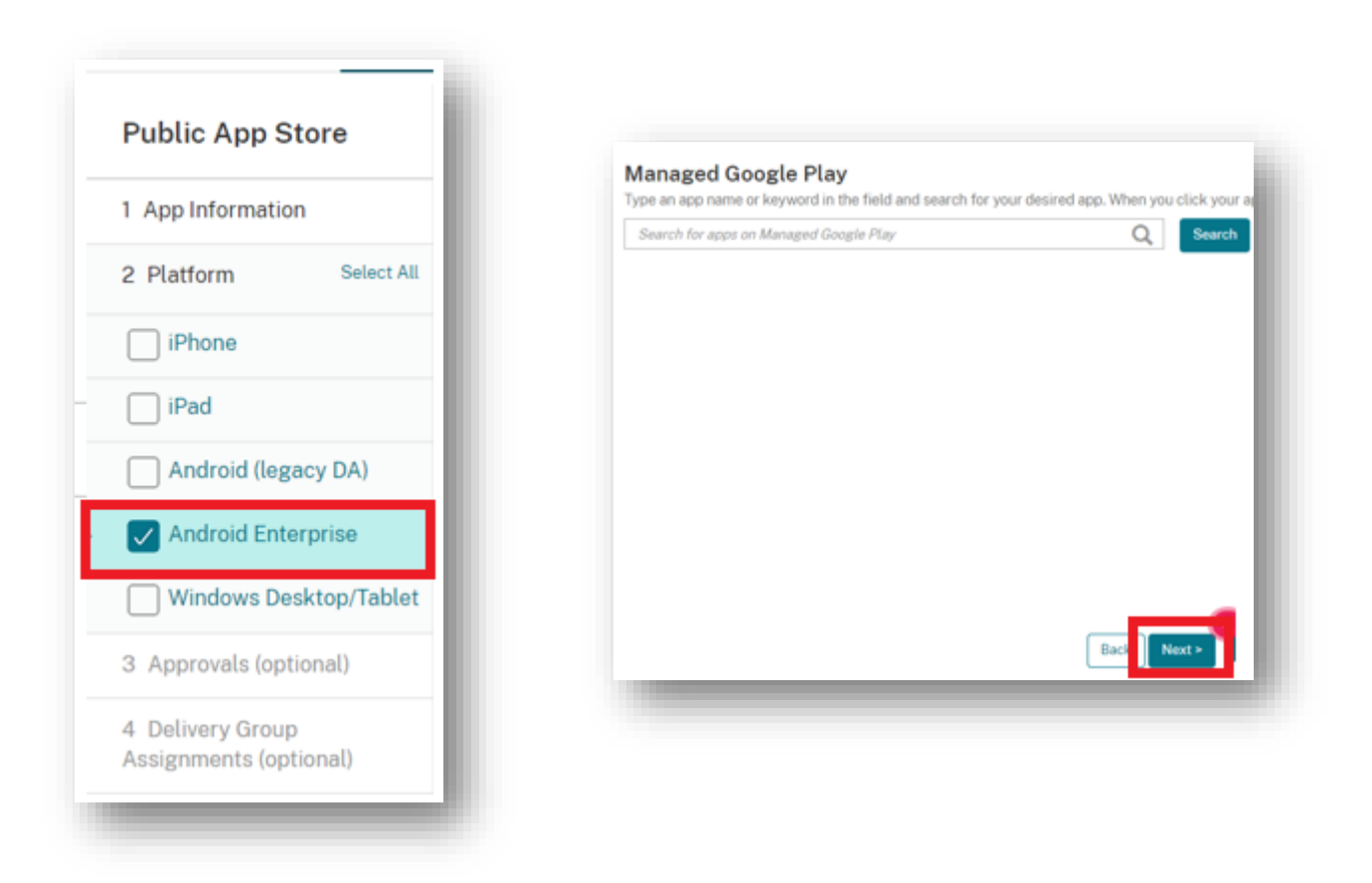

## Add the Knox Service Plugin app to Citrix Endpoint Management

- Search for and select the Knox Asset Intelligence app
- Select Approve
- Select Next

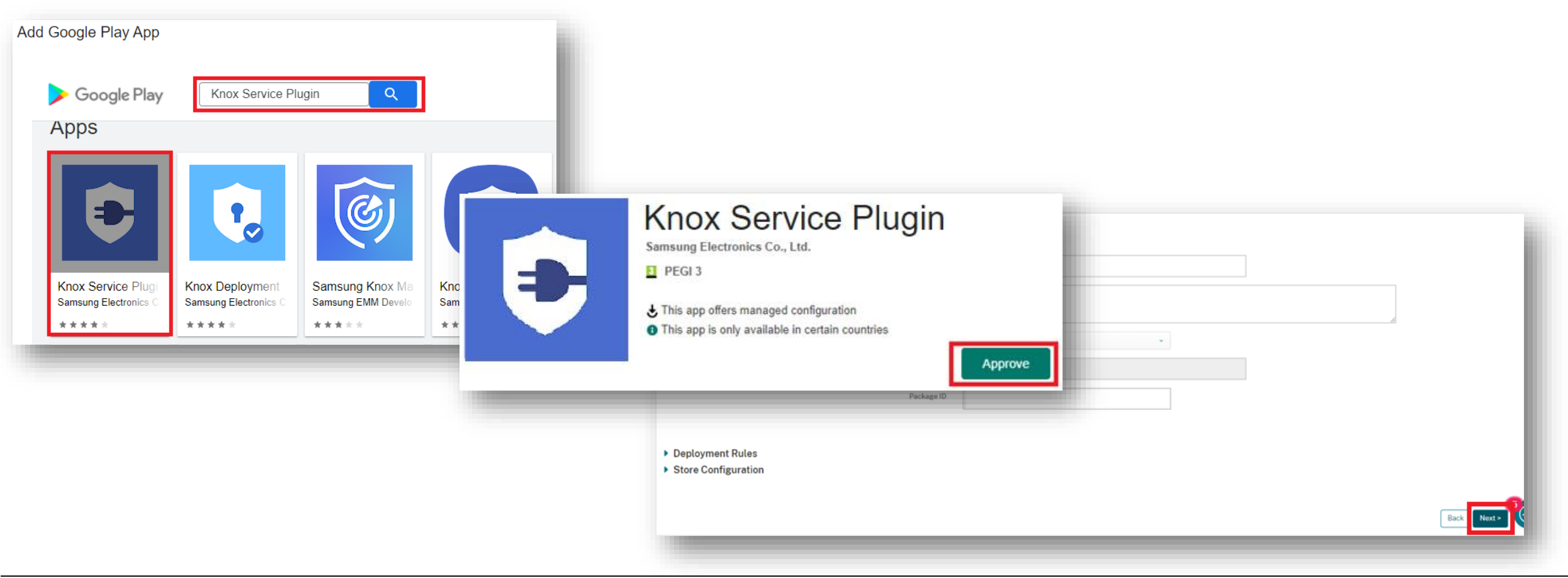

#### ኞ Secured by Knox

## **Deploy the Knox Service Plugin app to the devices**

- Approvals is optional, select Next
- Choose a Delivery Group
- Select Save

| Approvals (optional)         Apply an existing workflow or create a new workflow to require approval before allowing users to access the app. | up Assignments (optional)         or more delivery groups.         cose delivery groups         Type to search         AttUsers         SRCA         SRUK         SRUK -SBr |     |
|----------------------------------------------------------------------------------------------------|----------------------------------------------------------------------------------------------------|-----|
| Workflow to Use None me                                                                                                    | schedule 💿                                                                                                    |     |
|                                                                                                    |                                                                                                    | Bac |

- Select Configure
- Select Device Policies
- Select Android Enterprise
- Select App Permissions

| Analyze                | Manage   | Configure Monitor               |                                     |                                  |
|------------------------|----------|---------------------------------|-------------------------------------|----------------------------------|
| Device Policies Ap     | pis Med  | a Actions Content Collaboration | Enrollment Profiles Delivery Groups |                                  |
| olicy Platform a       | lear All | Add a New Policy Hide filter    |                                     |                                  |
| ) ios                  | 50       |                                 |                                     |                                  |
| Windows Desktop/Tablet | 26       | Policies most often used        | Apps                                | Security                         |
| ] macOS                | 23       | Exchange                        | App Inventory                       | Aco Permissions                  |
| Android (legacy DA)    | 21       | Location                        | App Uninstall                       | Credentials                      |
| Android Enterprise     | 21       | Network                         | Automatically Update Managed Apps   | Keyguard Management              |
| Chrome OS              | 13       | Passcode                        | Files                               | Kiosk                            |
| Workspace Hub          | 5        | Restrictions                    | Launcher Configuration              | Knox Platform for Enterprise Key |
| ] tv05                 | 4        | Scheduling                      |                                     | Managed Configurations           |
| Amazon                 | з        |                                 |                                     | Samsung MDM License Key          |
|                        |          |                                 |                                     |                                  |

- Enter a Policy Name
- Select Next

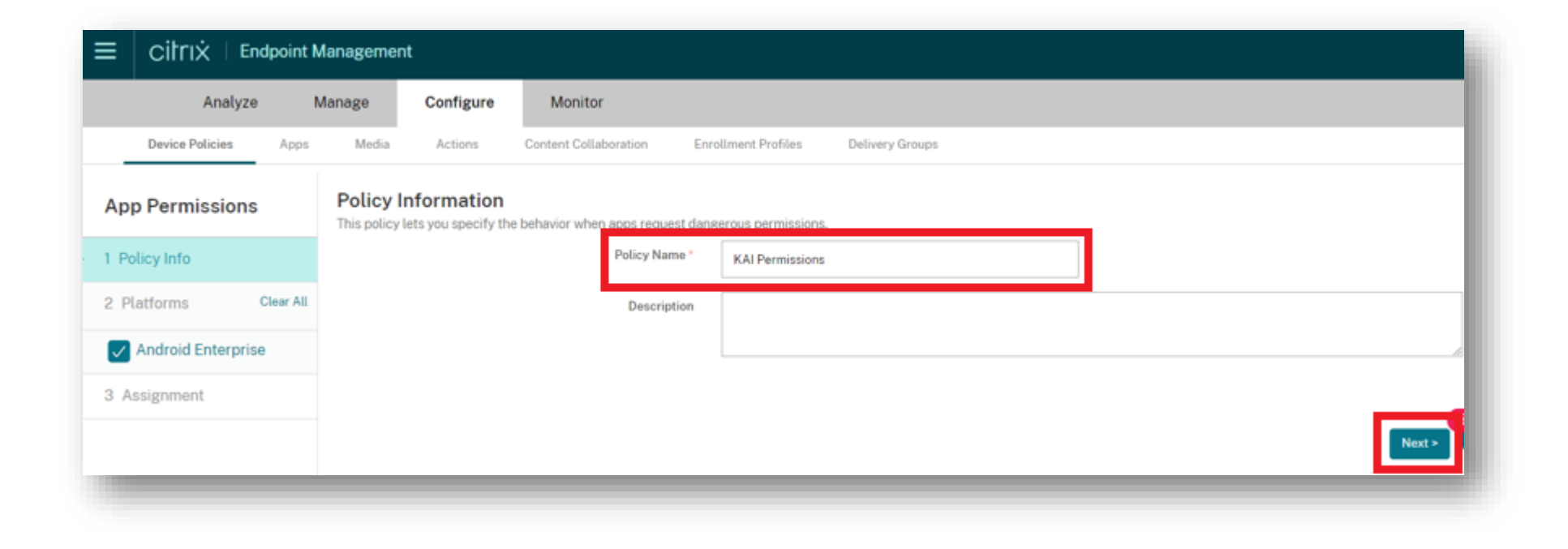

• For each policy, set the Status to Grant

| Calendar                |              |              |               |  |  |  |
|-------------------------|--------------|--------------|---------------|--|--|--|
| App *                   | Grant Status |              | Ct Add        |  |  |  |
| Camera                  |              |              |               |  |  |  |
| App *                   | Grant Status | Ct Add       |               |  |  |  |
| Contacts                |              |              |               |  |  |  |
| App *                   | Grant Status | Ct Add       |               |  |  |  |
| Location                |              |              |               |  |  |  |
| App *                   |              | Grant Status | Ct Add        |  |  |  |
| Knox Asset Intelligence |              | Grant        |               |  |  |  |
| Microphone              |              |              |               |  |  |  |
| App *                   | Grant Status | Ct Add       |               |  |  |  |
| Phone                   |              |              |               |  |  |  |
| App*                    |              | Grant Status | Ct Add        |  |  |  |
| Knox Asset Intelligence |              | Grant        |               |  |  |  |
| Sensors                 |              |              |               |  |  |  |
| App*                    | Grant Status |              | Ct Add        |  |  |  |
| SMS                     |              |              |               |  |  |  |
| App*                    | Grant Status |              | Ct Add        |  |  |  |
| Storage                 |              |              |               |  |  |  |
| App*                    |              | Grant Status | Ct Add        |  |  |  |
| Knox Asset Intelligence |              | Grant        |               |  |  |  |
|                         |              |              |               |  |  |  |
| Danloyment Dulac        |              |              | Back Next > 5 |  |  |  |
|                         |              |              |               |  |  |  |
|                         |              |              |               |  |  |  |

• Select Save

| Choose delivery groups | Type to search | Q Search |
|------------------------|----------------|----------|
|                        | Allivers       |          |
|                        | SRCA           |          |
|                        | SRUK           |          |
|                        | SRUK-SBr       |          |
|                        | _              |          |
|                        |                |          |
|                        |                |          |
|                        |                |          |
|                        |                |          |
| nlowment schedule ®    |                |          |
| proyment schedute ()   |                |          |
|                        |                |          |
|                        |                |          |

• Select Save

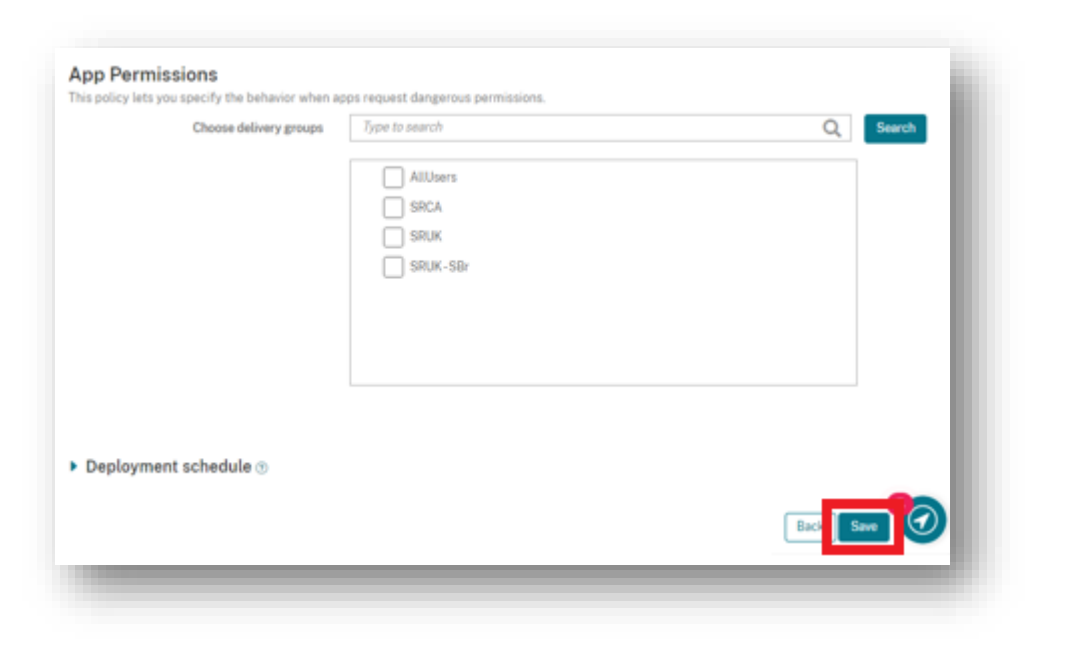

- Select Configure
- Select Device Policies
- Select Android Enterprise
- Select Managed Configurations
- For Platform, select Android Enterprise
- For Application, select Knox Service Plugin
- Select OK

| Analyze                                                | Manage    | Configure Monitor                 |                                   |                                  |  |  |
|--------------------------------------------------------|-----------|-----------------------------------|-----------------------------------|----------------------------------|--|--|
| Device Policies Ap                                     | ops Media | Actions Content Collaboration Env | rollment Profiles Delivery Groups |                                  |  |  |
| Policy Platform Clear All Add a New Policy Hide filter |           |                                   |                                   |                                  |  |  |
| ios                                                    | 50        |                                   |                                   |                                  |  |  |
| Windows Desktop/Tablet                                 | 26        | Policies most often used          | Apps                              | Security                         |  |  |
| macOS                                                  | 23        | Exchange                          | App Inventory                     | App Permissions                  |  |  |
| Android (legacy DA)                                    | 21        | Location                          | App Uninstall                     | Credentials                      |  |  |
| Android Enterprise                                     | 21        | Network                           | Automatically Update Managed Apps | Keyguard Management              |  |  |
| Chrome OS                                              | 13        | Passcode                          | Files                             | Kiosk                            |  |  |
| Workspace Hub                                          | 5         | Restrictions                      | Launcher Configuration            | Knox Platform for Enterprise Key |  |  |
|                                                        | 4         | Scheduling                        |                                   | Managed Configurations           |  |  |
| 1005                                                   |           |                                   |                                   |                                  |  |  |

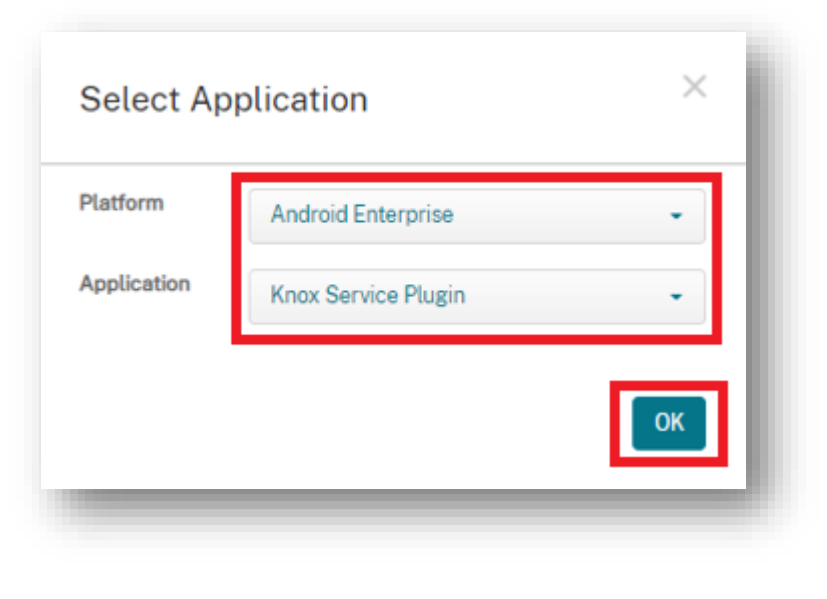

- Turn on Enable device policy controls
- For Application management policies, select view restrictions
- Select Add

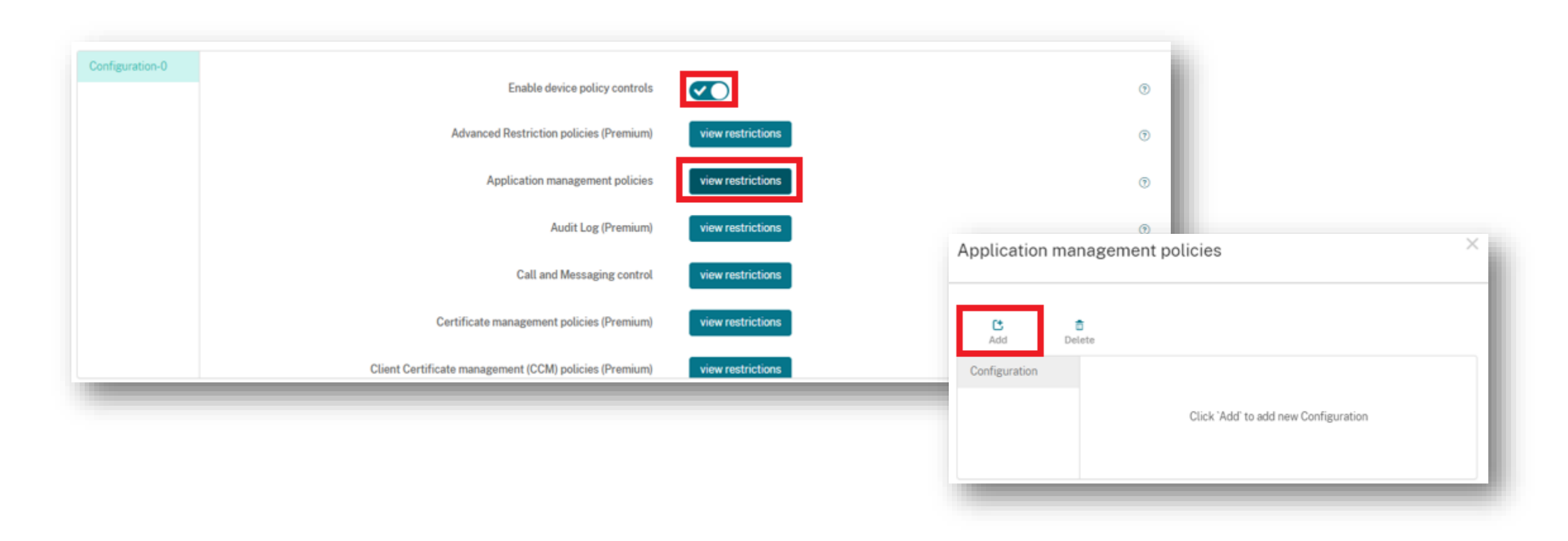

Se Knox

- For Package Name, enter: com.samsung.android.knox.dai
- Select Save

| Configuration-0 |                     |                | ×           |
|-----------------|---------------------|----------------|-------------|
|                 | Disable Applicatio  |                | 0           |
|                 | Force Stop Blockli  |                | 0           |
|                 | Widget Allowed List |                | 0           |
|                 | Widget Blocked List |                | 0           |
|                 | Package Name fo     | com.samsung.ai | •           |
|                 |                     |                | v           |
|                 |                     |                | Cancel Save |
|                 |                     |                |             |

- Choose a delivery group
- Select Save

| om.samsung.android.knox.kpu |                                      |           |
|-----------------------------|--------------------------------------|-----------|
| Choose delivery groups      | Type to search                       | Q Search  |
| • Deployment schedule 💿     | AllUsers<br>SRCA<br>SRUK<br>SRUK-SBr |           |
|                             |                                      | Back Save |

## Check the devices have enrolled

- Open Knox Asset Intelligence
- Select the Devices tab
- Check the Status of the devices are now marked as Enrolled

| Devices<br>Before enrolling, check the <u>supported devices list</u> . To enroll you<br>DEVICES (2) GROUPS (0) UPLOADS (4) BULK A | ur devices, install Knox Asset Intelligence app from Google<br>ICTIONS                                                                                                    | Play Store, EMM policy or <u>download here</u> . 🖲                                                                                                    |                                                                                                    |                                                                                                    |                                                                                                    |
|----------------------------------------------------------------------------------------------------|----------------------------------------------------------------------------------------------------|----------------------------------------------------------------------------------------------------|----------------------------------------------------------------------------------------------------|----------------------------------------------------------------------------------------------------|----------------------------------------------------------------------------------------------------|
| Q Search                                                                                                    |                                                                                                    |                                                                                                    |                                                                                                    |                                                                                                    |                                                                                                    |
| saus.active, mactive x                                                                                                    |                                                                                                    |                                                                                                    |                                                                                                    |                                                                                                    |                                                                                                    |
| DEVICE ID                                                                                                    | DEVICE GROUP $ v$                                                                                                    | MODEL v                                                                                                    | STATUS Y                                                                                                    | PERMISSIONS v                                                                                                    | BATTERY STATUS 🔻                                                                                                    |
| □ <u>356789100585676</u>                                                                                                    | Ungrouped                                                                                                    | SM-G398FN/DS                                                                                                    | Enrolled                                                                                                    | Location                                                                                                    | Consuming (60%)                                                                                                    |
|                                                                                                    |                                                                                                    |                                                                                                    |                                                                                                    |                                                                                                    |                                                                                                    |
|                                                                                                    |                                                                                                    |                                                                                                    |                                                                                                    |                                                                                                    |                                                                                                    |
|                                                                                                    |                                                                                                    |                                                                                                    |                                                                                                    |                                                                                                    |                                                                                                    |
|                                                                                                    | <pre>&gt;evices efore enrolling, check the supported devices list. To enroll you EVICES (2) GROUPS (0) UPLOADS (4) BULK A Q Search tatus:Active, Inactive × DEVICE ID 356789100585676</pre> | efore enrolling, check the <u>supported devices list</u> . To enroll your devices, install Knox Asset Intelligence app from Google EVICES (2) GROUPS (0) UPLOADS (4) BULK ACTIONS          Q Search         tatus: Active, Inactive ×         DEVICE ID       DEVICE GROUP *         256/789100585676       Ungrouped | Perices         efore enrolling, check the supported devices list. To enroll your devices, install Knox Asset Intelligence app from Google Play Store, EMM policy or download here.         EVICES (2)       GROUPS (0)       UPLOADS (4)       BULK ACTIONS         . Search | Pervices         efore serrolling, check the gapgented devices link I be enroll your devices, install Knox Asset Intelligence app from Google Play Store, EMM policy or <u>download here</u> .         EVICES (2)       GROUPS (0)       UPLOADS (4)       BULK ACTIONS         Intersective x       Intersective x       Intersective x         Intersective x       Intersective x       Intersective x         Intersect | eter enrolling, check the gasported descen 10%. To enroll your devices, install Koox Asset Intelligence app from Google Pay Store, EMM policy or <u>deveload here</u> EVICES 0 OROUPS (0) UR LOADS (A) BULK ACTIONS |

## **KAI enrollment**

• Once the KAI app has been deployed with the Android Enterprise permission profile, the end user will see the below steps.

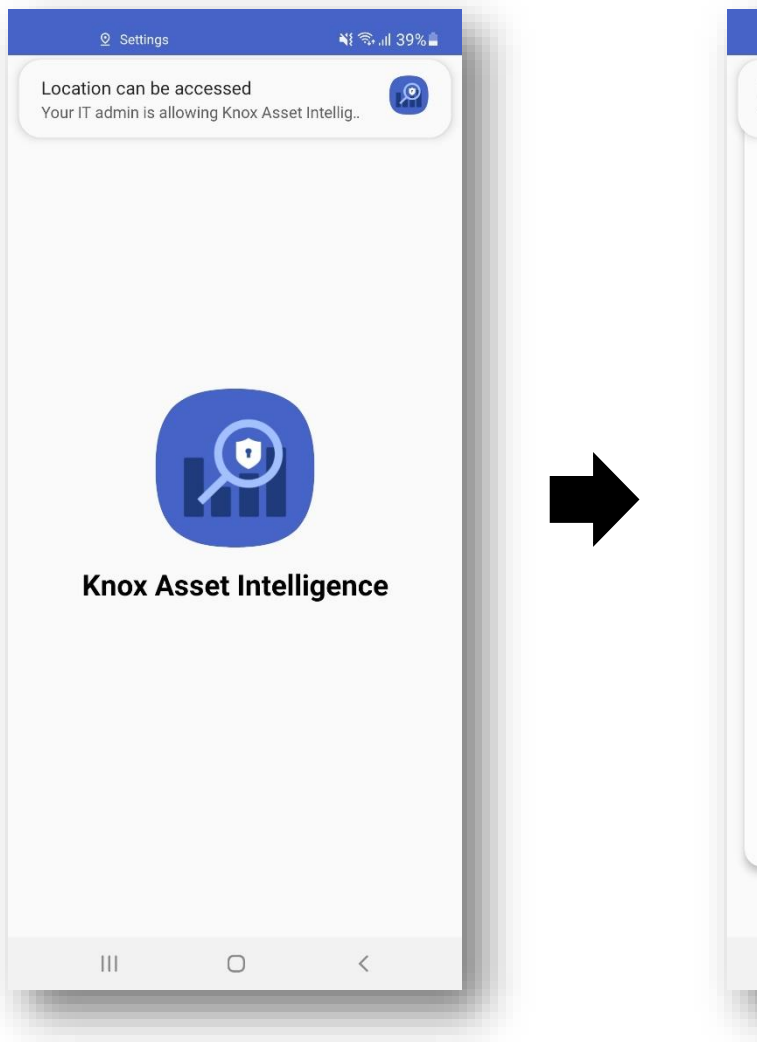

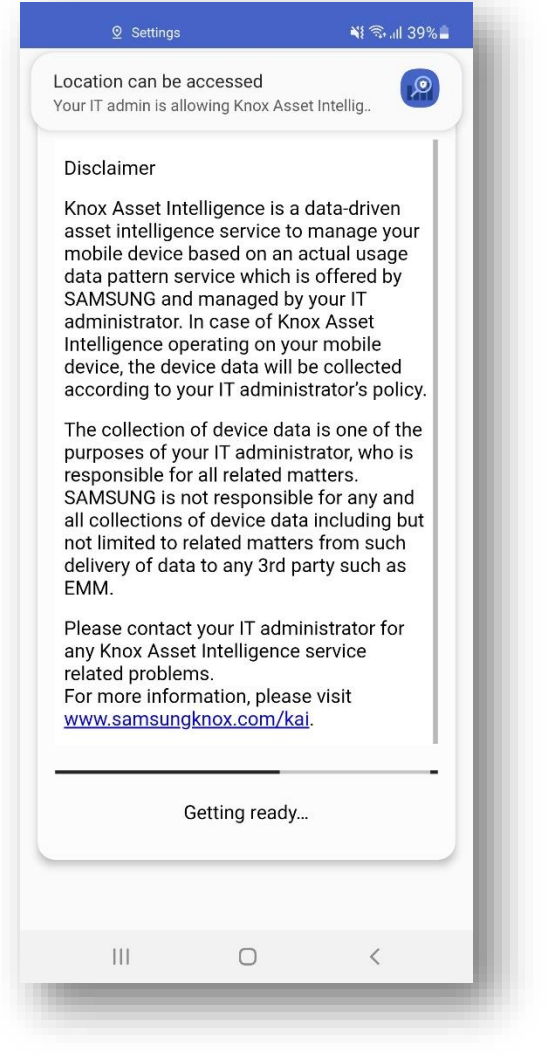

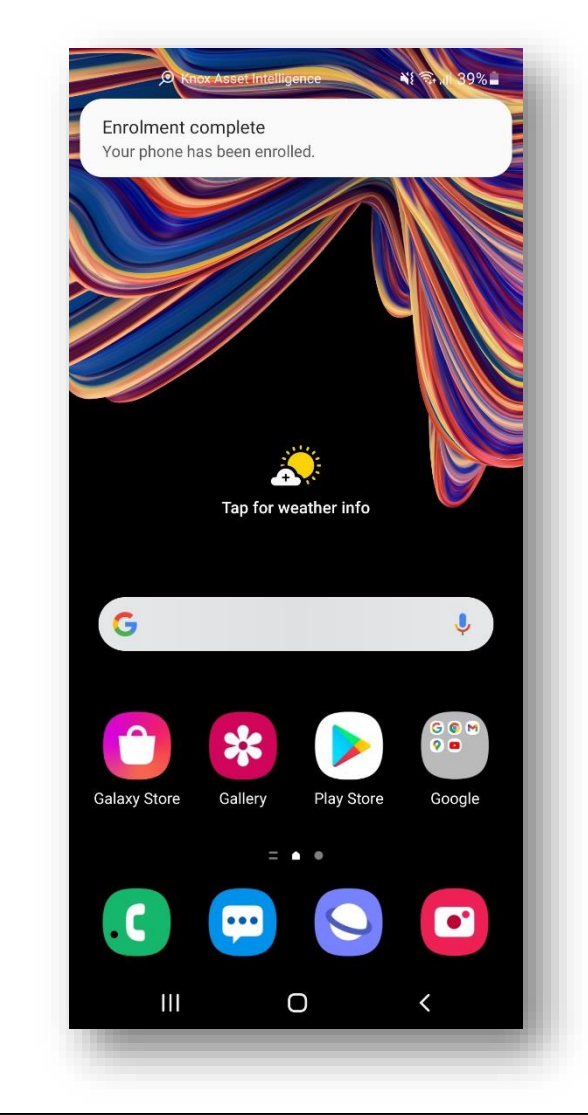

## **Document Information**

ኞ Knox

This is version 1.1 of this document.

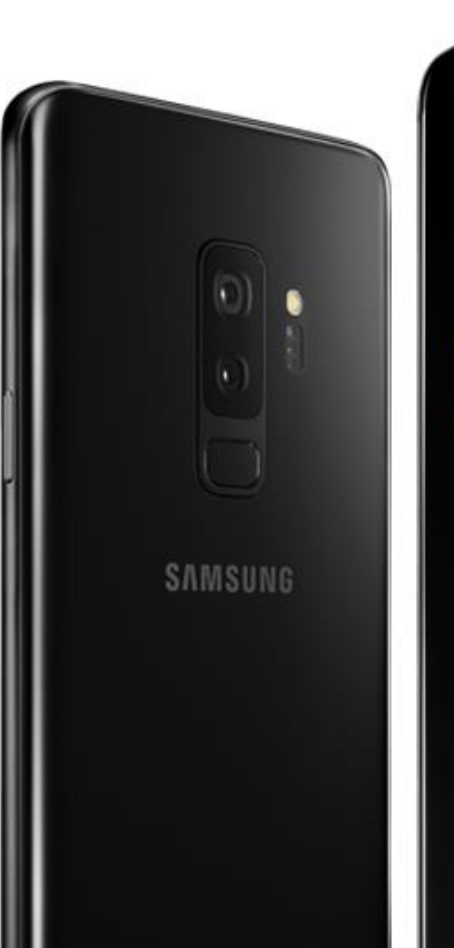

## Thank you!

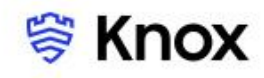